## 2016

# PARA GENERAR Y APROBAR NOMINAS DE MATRICULA

GUIA

#### Compromisos de Desempeño

## APROBACION DE NOMINAS DE MATRICULA 2016

### **COMUNICADO**

#### APROBACIÓN DE LAS NÓMINAS DE MATRÍCULA 2016 EN EL SIAGIE

Se comunica a los(as) señores(as) Directores de las Instituciones Educativas de gestión Pública y Privada, que en cumplimiento de la R.M. N° 035-2016-MINEDU que aprueba los "Compromisos de Desempeño 2016"; la UGEL 04 y las Instituciones Educativas deben dar cumplimiento a los tramos e indicadores. En ese sentido el Director(a) de la IIEE es responsable de la GENERACIÓN y APROBACIÓN de las Nóminas de Matrícula 2016, lo cual debe cumplirse de acuerdo al Oficio Múltiple N° 156-2016-DIRUGEL.04/ASGESE-ESSE-SIAGIE de acuerdo al siguiente cronograma:

| AÑO ESCOLAR | PROCESO                                         | PLAZO       |
|-------------|-------------------------------------------------|-------------|
| 2016        | GENERACION Y APROBACION DE NOMINAS DE MATRICULA | 11 DE ABRIL |

#### **R.M. N° 572-2015-MINEDU:** NORMAS Y ORIENTACIONES PARA EL DESARROLLODEL AÑO ESCOLAR 2016 EN INSTITUCIONES EDUCATIVAS Y PROGRAMAS DE LA EDUCACIÓN BÁSICA

## 6.3.3.- <u>Nóminas de matrícula y actas</u> consolidadas:

Las Nóminas de Matrícula y Actas Consolidadas de Evaluación obtienen carácter oficial desde su aprobación mediante el SIAGIE por parte del director de la IE; dicho acto será realizado bajo estricta responsabilidad del mismo. Este procedimiento también alcanzará a la prueba de ubicación, convalidación y revalidación de estudios, de acuerdo a lo normado en la Directiva N° 004-2005-VMGP-VMGP-ED, aprobada por Resolución Ministerial N° 0234-2005-ED.

En tanto las Nóminas de Matrícula y Actas Consolidadas de Evaluación oficiales son generadas por las IIEE a través del SIAGIE en archivo digital, no será necesario el envío físico de estos documentos a las UGEL, salvo que suceda una eventualidad respecto a la operatividad del SIAGIE durante el periodo de generación y/o aprobación de dichos documentos. R.M. 035 -2016: OBJETIVO DEL DESEMPEÑO ES GARANTIZAR QUE LOS ESTUDIANTES EN EL AÑO ACADEMICO 2016 CUENTEN CON UNA SITUACION DE MATRICULA OFICIAL EN FORMA OPORTUNA, PERMITIENDOSELES EL ACCESO A UNA ADECUADA ASIGNACION DE RECURSOS HUMANOS Y MATERIALES.

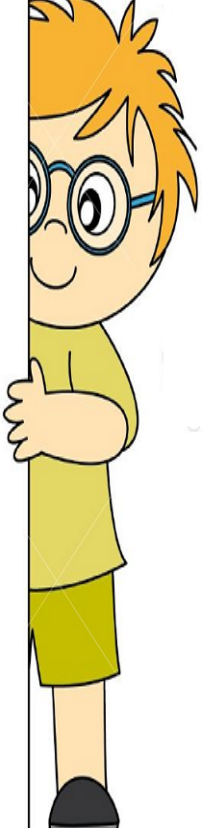

OF. SINGLE OCLEON FACINA WED. WWW.Sidgleugelon.jimu0.

#### **PROCESO DE GENERACION Y APROBACION DE NOMINAS OFICIALES**

#### **PROCESO 1:**

Ir al Menú Administración IE/ Configuración de Año Escolar/ Ciclo Grados y Secciones y darle clic.

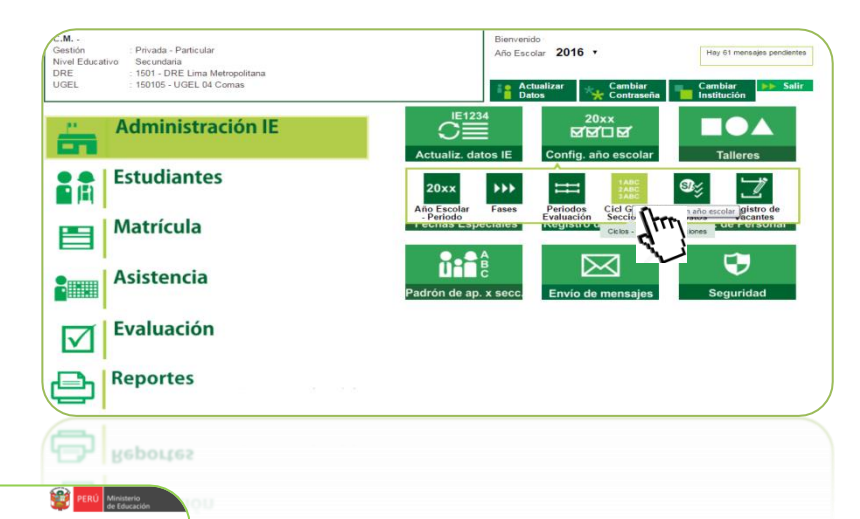

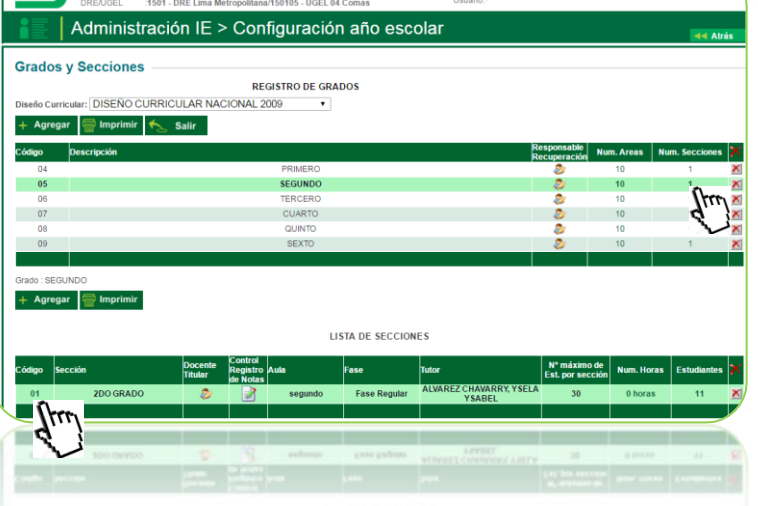

Año Escolar 2016 •

#### **PROCESO 2:**

Verificar que se hayan creado los grados correctamente (solo se debe crear el grado que cuente con estudiantes matriculados).

Luego selecciono la sección y verifico en el código de color verde y darle clic para editar.

|                                                                                                    | REGISTRO DE SECCIONES                                                                                                    |  |  |  |  |  |
|----------------------------------------------------------------------------------------------------|----------------------------------------------------------------------------------------------------|--|--|--|--|--|
| PROCESO 3:                                                                                                    | MODIFICANDO SECCIÓN                                                                                                    |  |  |  |  |  |
| Debe completar el<br>registro de secciones y<br>los datos de Aprobación<br>de nómina de matrícula.<br>(Si no completa el<br>recuadro seleccionado<br>no podrá generar<br>nóminas oficiales). | Cód. Sección : 1   Descripción : 2DO GRADO   Tutor : 1010397   ALVAREZ ALVAREZ   Aula : 02   02   segundo ALVAREZ   Nº máximo de Est. 30   por sección Fase :   Fase : Fase Regular   Programa   Educativo:   Área de   recuperación :   Turno : MAÑANA   Sección posterior: |  |  |  |  |  |
| OF. SIAGIE UGEL-04 PAGINA V                                                                                                    | VEB: www.siagieugel04.jimdo.comHorario de Atención: 08:30 am a 04:30 pm                                                                                                    |  |  |  |  |  |

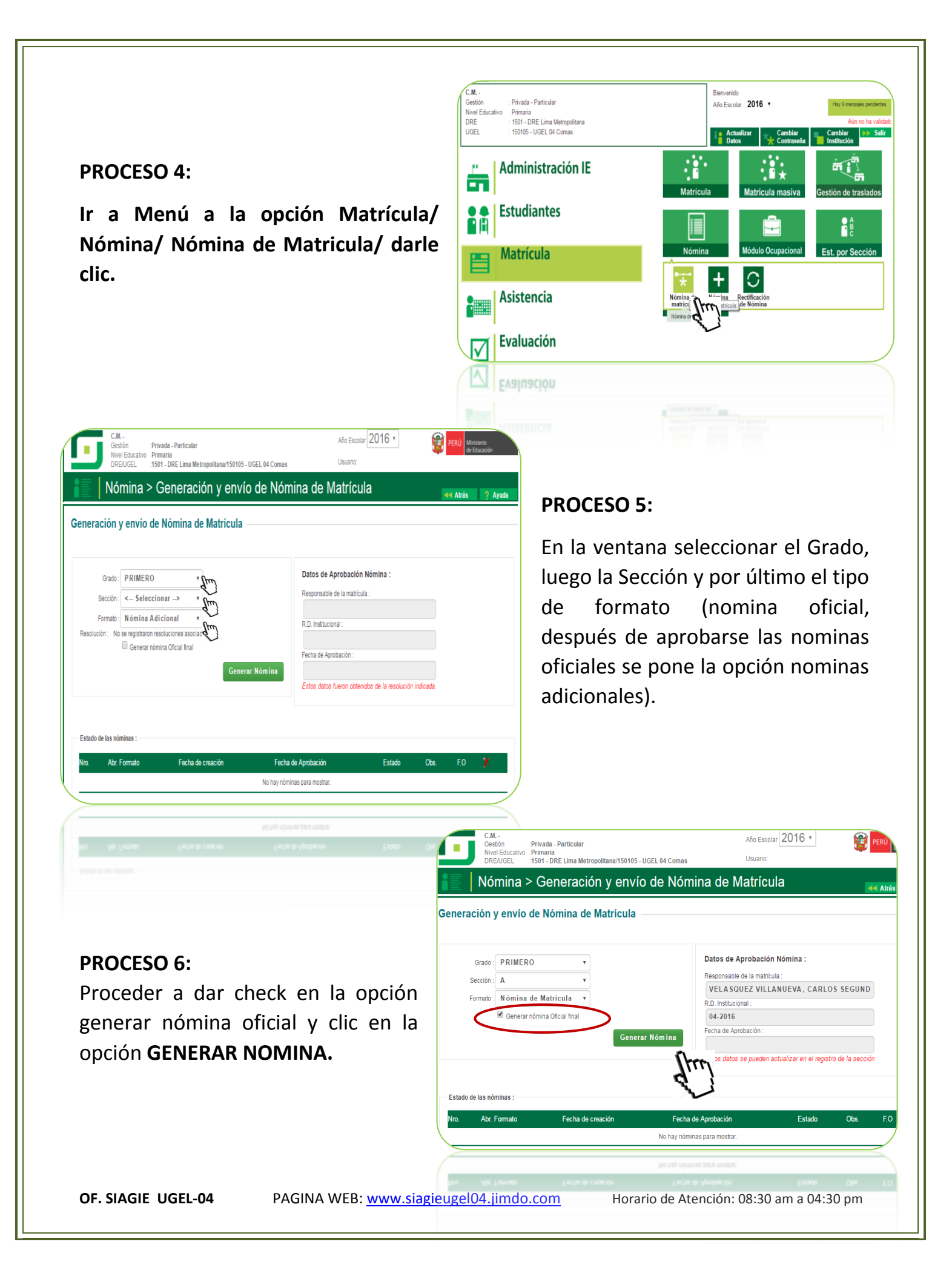

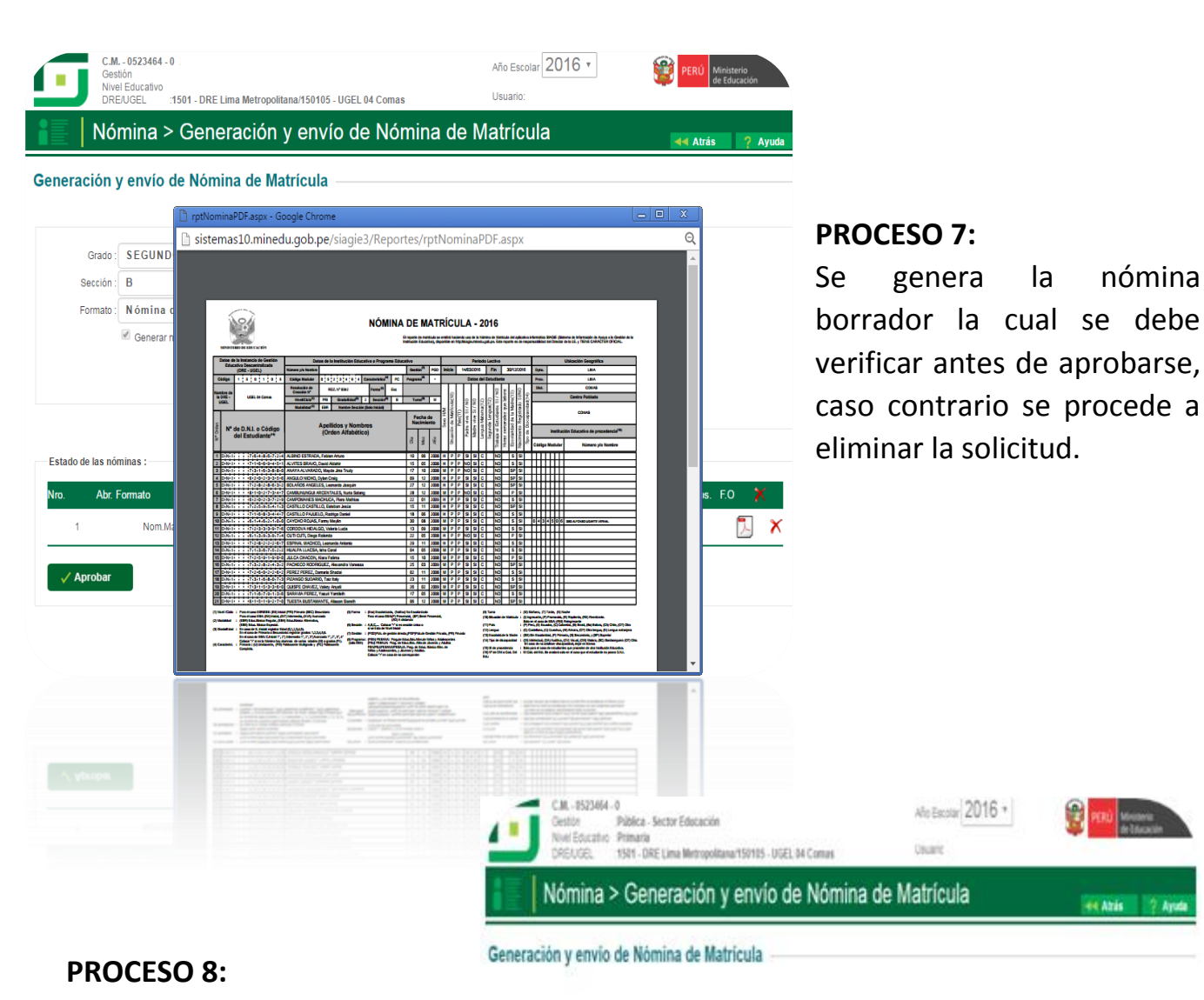

Una vez generado si encuentra algún error debe eliminar (ver imagen en círculo).

Si la nómina no presenta ningún problema debe dar clic en la opción de APROBAR.

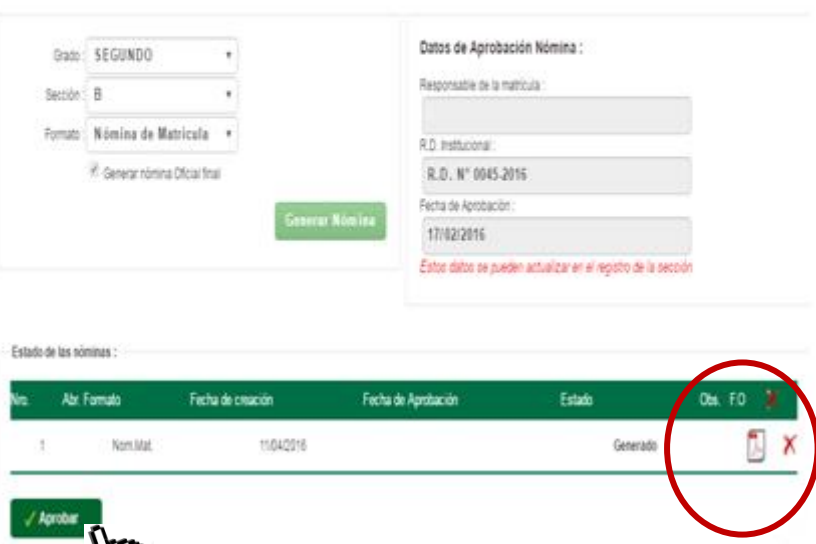

|                                                                                                    |                                                                                    |                                                                                                    | a contentina a contentio a contentio a contentio a contentio a contentio a contentio a contentio a contentio a                                                                | 2   |
|----------------------------------------------------------------------------------------------------|------------------------------------------------------------------------------------|----------------------------------------------------------------------------------------------------|----------------------------------------------------------------------------------------------------|-----|
|                                                                                                    |                                                                                    | Generación y envío de Nómina de Matrícula –                                                                                                    |                                                                                                    |     |
| PROCESO 9:<br>Para aprobar<br>debe aceptar el<br>verificación y p<br>ACEPTAR.                                                                                                    | la nómii<br>cuadro o<br>rocedemo                                                   | na<br>Grado: SEGUNDO v<br>Sección: B v<br>Formato: Nómina de Matrícula v<br>Generar nómina Oficial final<br>Generar<br>¿Está seguro de aprobar la nómina de                                                                                                    | Datos de Aprobación Nómina :         Responsable de la matrícula :         R.D. Institucional :         R.D. N° 0045-2016         Fecha de Aprobación :         de matrícula? |     |
|                                                                                                    |                                                                                    | Estado de las nó<br>Nro. Abc. f<br>1 NomLMat. 11/04/2016                                                                                                    | o podra modificar los datos de los estudiantes vinculados al formato oficial.  Aceptar Cancelar Generado                                                                      | F.O |
|                                                                                                    |                                                                                    |                                                                                                    |                                                                                                    |     |
| Nivel Educativo Secundaria<br>DRE/UGEL :1501 - DRE Lima Met                                                                                                    | ropolitana/150105 - UGEL 0                                                         | 4 Comas Usuario                                                                                                    | Je toukacion                                                                                                    |     |
| Nivel Educativo Secundaria<br>DRE/UGEL : 1501 - DRE Lima Met<br>Nómina > Generacio<br>eración y envío de Nómina de                                                                                                    | ropolitana/150105-UGEL 0<br>ón y envío de<br>Matrícula                             | 4 Comas Usuario<br>Pómina de Matrícula                                                                                                    |                                                                                                    |     |
| Nivel Educativo Secundaria<br>DRE/UGEL :1501 - DRE Lima Met<br>Nómina > Generacio<br>eración y envío de Nómina de<br>Grado: SEGUNDO y                                                                                                    | ropolitana <sup>/1</sup> 50105 - UGEL 0<br>Ón y envío de<br>Matrícula              | 4 Comas Usuario<br>• Nómina de Matrícula<br>• Atrás<br>Datos de Aprobación Nómina :                                                                                                    |                                                                                                    |     |
| Nivel Educativo Secundaria<br>DRE/UGEL :1501 - DRE Lima Met<br>Nómina > Generaci<br>eración y envío de Nómina de<br>Grado : SEGUNDO •<br>Sección : A •                                                                                                    | ropolitana/150105-UGEL 0<br>ón y envío de<br>e Matrícula                           | 4 Comas Usuario<br>2 Nómina de Matrícula<br>Atrás<br>Datos de Aprobación Nómina :<br>Responsable de la matrícula :                                                                                                    |                                                                                                    |     |
| Nivel Educativo Secundaria<br>DRE/UGEL :1501 - DRE Lima Met<br>Nómina > Generacia<br>eración y envío de Nómina de<br>Grado: SEGUNDO •<br>Sección: A •<br>Formato: Nómina de Matricula •                                                                                                 | ropolitana <sup>4150105 - UGEL 0</sup><br>Ón y envío de<br>Matrícula               | 4 Comas Usuario<br>2 Nómina de Matrícula<br>Atrás<br>Datos de Aprobación Nómina :<br>Responsable de la matrícula :<br>R.D. Institucional :<br>R.D. Nº (085.2016                                                                                                    |                                                                                                    |     |
| Nivel Educativo Secundaria<br>DRE/UGEL :1501 - DRE Lima Metr<br>Nómina > Generacia<br>eración y envío de Nómina de<br>Grado: SEGUNDO •<br>Sección: A •<br>Formato: Nómina de Matrícula •                                                                                                | ropolitana/150105 - UGEL 0.<br>Ón y envío de<br>e Matrícula<br>Generar <u>N</u> óm | 4 Comas Usuario  2 Nómina de Matrícula  Atrás  Datos de Aprobación Nómina :  Responsable de la matrícula :  R.D. Institucional :  R.D. Nº 085-2016 Fecha de Aprobación :                                                                                                    |                                                                                                    |     |
| Nivel Educativo Secundaria<br>DRE/UGEL :1501 - DRE Lima Metr<br>Nómina > Generacia<br>eración y envío de Nómina de<br>Grado: SEGUNDO •<br>Sección: A •<br>Formato: Nómina de Matrícula •                                                                                                | ropolitana/150105 - UGEL 0<br>Ón y envío de<br>e Matrícula<br>Generar Nóm          | 4 Comas Usuario<br>2 Nómina de Matrícula                                                                                                    |                                                                                                    |     |
| Nivel Educativo Secundaria<br>DRE/UGEL :1501 - DRE Lima Metr<br>Nómina > Generaci<br>eración y envío de Nómina de<br>Grado : SEGUNDO •<br>Sección : A •<br>Formato : Nómina de Matrícula •<br>Generar nómina Oficial final                                                              | ropolitana/150105-UGEL 0<br>ón y envío de<br>e Matrícula<br>Generar Nóm            | 4 Comas Usuario<br>2 Nómina de Matrícula                                                                                                    |                                                                                                    |     |
| Nivel Educativo Secundaria<br>DRE/UGEL :1501 - DRE Lima Metr<br>NÓMINA > Generació<br>eración y envío de Nómina de<br>Grado : SEGUNDO •<br>Sección : A •<br>Formato : Nómina de Matricula •<br>Generar nómina Oficial final                                                             | ropolitana/150105-UGEL 0<br>ón y envío de<br>e Matrícula<br>Generar Nóm            | 4 Comas Usuario<br>2 Nómina de Matrícula                                                                                                    |                                                                                                    |     |
| Nivel Educativo Secundaria<br>DRE/UGEL :1501 - DRE Lima Metr<br>Nómina > Generacia<br>eración y envío de Nómina de<br>Grado : SEGUNDO •<br>Sección A •<br>Formato : Nómina de Matricula •<br>Generar nómina Oficial final<br>do de las nóminas :<br>Abr. Formato Fecha de<br>1 Nom.Mat. | ropolitana/150105 - UGEL 0.<br>Ón y envío de<br>e Matrícula<br>Generar Nóm         | A Comas Usuario  NÓMINA de Matrícula  Notatos de Aprobación Nómina :  Responsable de la matrícula :  R.D. Institucional :  R.D. Institucional :  RD Nº 085-2016  Fecha de Aprobación :  11/04/2016  Estos datos se pueden actualizar en el registro de la sección  Fecha de Aprobación  I 11/04/2016  Fecha de Aprobación  I 11/04/2016  Fecha de Aprobación  I 11/04/2016  Fecha de Aprobación  I 11/04/2016  I II/04/2016  I II/04/2016 I II/04/2016 I II/04/20 | NO OLVIDE<br>APROBAR TODAS LAN<br>NOMINAS DE CADA                                                                                                    | S   |

#### **CASUISTICAS:**

Al generar las nóminas oficiales se pueden encontrar los siguientes casos, y las posibles soluciones:

#### TENER EN CUENTA QUE SE PODRA CORREGIR ESTOS ERRORES ANTES DE APROBAR SUS NOMINAS, POR LO QUE SE RECOMIENDA REVISAR CON MUCHA ATENCION.

#### **CASO 1: DUPLICIDAD DE NOMBRES EN NOMINAS DE MATRICULA**

| N° Ord | Estudiante <sup>re</sup>    | (Orden Alfabético)                   |    | Nacimiento |      | Sexo HA | sión de Matr | País(11) | adre vive SI | adre vive Si | ngua Matem | gunda Lengi | el Estudian | semanales | ridad de la l | le Discapao |
|--------|-----------------------------|--------------------------------------|----|------------|------|---------|--------------|----------|--------------|--------------|------------|-------------|-------------|-----------|---------------|-------------|
|        |                             |                                      |    | Mes        | Año  |         | Situao       |          | Å            | 12           | Len        | Sec         | Trabaja     | Horas     | Eloosa .      | Tipo o      |
| 22     | DiNili i i i7i2i9i9i2i1i9i7 | SOTELO ROMAN, Raymundo Alejandro     | 13 | 12         | 2008 | H       | P            | Р        | SI           | SI           | C          |             | NO          |           | S             | SI          |
| 23     | D:N:1: : : :7:2:9:9:2:1:9:7 | SOTELO ROMAN, Raymundo Alejandro     | 3  | 12         | 2008 | H       | P            | P        | Ş            | S            | C          |             | NO          |           | S             | SI          |
| 91     | DINITE E 17:2:9:9:2:1:9:7   | SOTELO ROMAN, Raymundo Alejandro     | 13 | 12         | 2008 | H       | P            | P        | S            | S            | C          |             | NO          |           | S             | SI          |
| 25     | DiNili 17:3:5:0:7:2:8:5     | VILLA ROJAS, Luana                   | 09 | 03         | 2005 | M       | R            | P        | NQ           | Ş            | C          |             | NO          |           | S             | SI          |
| 26     | DINIII I 71311512141914     | VILLANUEVA RICALDE, Danitza Antonela | 08 | 02         | 2009 | M       | P            | Р        | S            | S            | C          |             | NO          |           | S             | SI          |
| 27     | DiNili i i 7:7:8:5:5:6:5:1  | VILLEGAS ARAUJO, Patty               | 08 | 06         | 2008 | M       | P            | Р        | Ş            | Ş            | C          |             | NO          |           | р             | SI          |

Si encuentra los nombres de los estudiantes duplicados la solución es eliminar su matrícula y volver a matricularlos.

Debe ingresar a la opción Matricula / Matricula / Matricula individual.

Luego digitar el DNI del estudiante o código del menor y en la parte inferior encontrara la opción ELIMINAR MATRICULA. Proceda a eliminar

y acto seguido vuelva a matricularlo. De esta forma regularizara esta inconsistencia en el sistema.

#### **CASO 2: DUPLICIDAD EN REGISTRO DE TRASLADO**

#### Mensaje

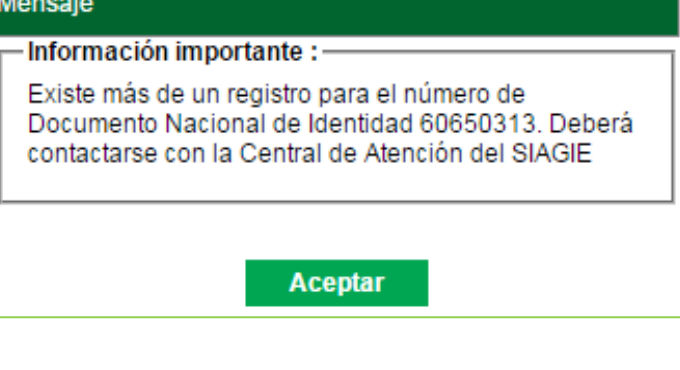

Si presenta duplicidad en registro de estudiantes solo la UGEL-04 podrá unificar el registro del estudiante.

OF. SIAGIE UGEL-04

PAGINA WEB: <u>www.siagieugel04.jimdo.com</u>

Horario de Atención: 08:30 am a 04:30 pm

#### **CASO 3: NO GENERA LA NOMINA OFICIAL POR VALIDACION DE DATOS**

Fecha de Aprobación :

posible es que no haya registrado los datos de aprobación de nomina de matricula

Si no procesa la nomina oficial Validación : Debe indicar el Responsable de matricula, Resolución institucional y Fecha de aprobación de nomina. Cerrar Datos de Aprobación Nómina : Responsable de la matrícula : R.D. Institucional :

Debe registrar todos los datos para aprobación de la nómina oficial.

| Estos dai | tos se pu | eden actua | lizar en el n | eaistro de l | a sección |
|-----------|-----------|------------|---------------|--------------|-----------|

|                                                     | REGISTRO DE SECCIONES |     |                                                                                |   |  |  |  |  |
|-----------------------------------------------------|-----------------------|-----|--------------------------------------------------------------------------------|---|--|--|--|--|
|                                                     |                       | MOD | FICANDO SECCIÓN                                                                |   |  |  |  |  |
| ổ Grabar 🤸                                          | 📐 Salir               |     |                                                                                |   |  |  |  |  |
| Cód. Sección :                                      | 01                    |     |                                                                                |   |  |  |  |  |
| Descripción :                                       | 2DO GRADO             |     |                                                                                |   |  |  |  |  |
| Tutor :                                             | 1010397               | /   |                                                                                |   |  |  |  |  |
| Aula :                                              | ALVAREZ               |     | Datos de Aprobación de la Nómina :<br>Responsable de la matrícula :<br>1010397 |   |  |  |  |  |
| Nº máximo de Est.<br>por sección                    | 30                    |     | ALVAREZ<br>R.D. Institucional :                                                |   |  |  |  |  |
| Fase :                                              | Fase Regular          | V   | 008-2016                                                                       | / |  |  |  |  |
| Programa<br>Educativo:<br>Área de<br>recuperación : | -                     |     | Fecha de Aprobación :<br>15/04/2016                                            |   |  |  |  |  |
| Turno :<br>Sección posterior:                       | MAÑANA                | T   |                                                                                |   |  |  |  |  |

En caso encontrar esa dificultad debe revisar los DATOS DE APROBACION DE NOMINA (visto en el PROCESO 3), el cual debe estar completamente llenado.

CUALQUIER DUDA O CONSULTA PUEDE ACERCARSE A LA OFICINA DE SIAGIE DE LA UGEL - 04.

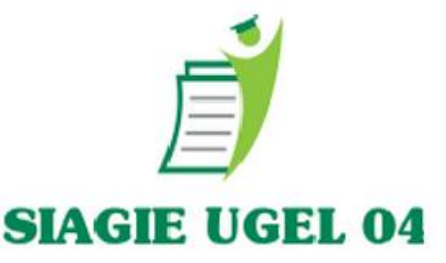

**OF. SIAGIE UGEL-04** 

PAGINA WEB: www.siagieugel04.jimdo.com

Horario de Atención: 08:30 am a 04:30 pm